European Society for Blood and Marrow Transplantation

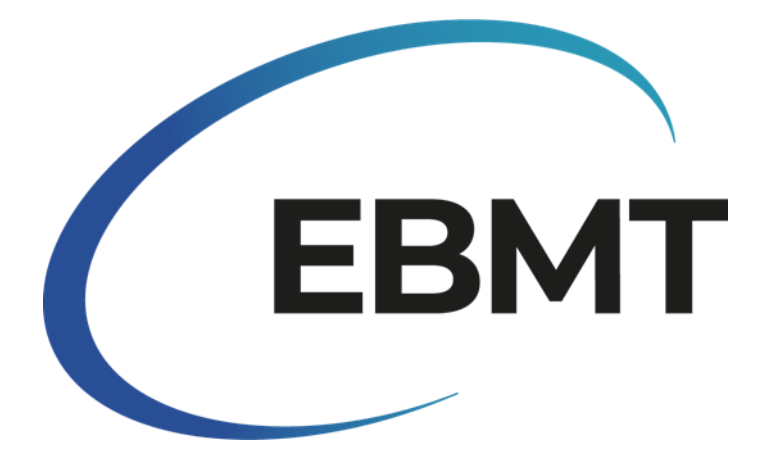

Instructions on how to enter minimal essential data for non-consenting patients in ProMISe

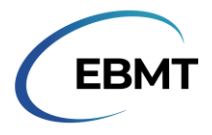

## INTRODUCTION

This document explains how to add in ProMISe minimal essential data for patients who did not consent to sharing their data with EBMT.

This document should only be used for the purpose of adding minimal essential data. Turning the dynamic item filter off in ProMISe for any other purpose is strongly advised against.

If you have any queries or any issues with data entry, please contact the Registry Helpdesk at registryhelpdesk@ebmt.org

## TURNING OFF THE DYNAMIC ITEM FILTER

Create a new patient record in ProMISe using the normal procedure for this.

At the top of the screen, in the menu where the 'Exit' button is, there is an icon of a sheet of paper with binoculars:

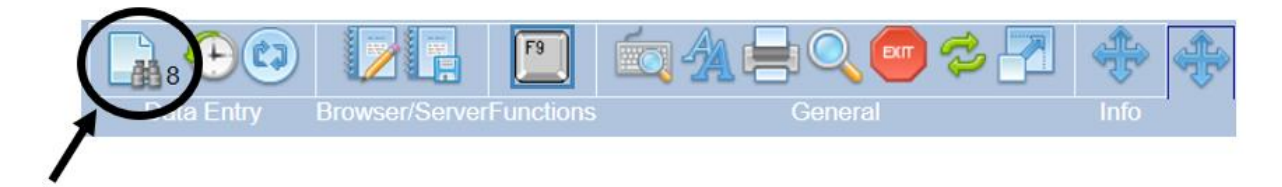

Click the icon. This will turn off the dynamic item filter, resulting in all items in ProMISe becoming visible. The number next to the binoculars will change from 8 to 0, and the table will expand:

| Index Editor Overview                                                                                                    |                                     | Enty Browser Server Functions Centeral                                                                                                    | ở 🛃 🔶 🕀                     |
|----------------------------------------------------------------------------------------------------|-------------------------------------|----------------------------------------------------------------------------------------------------|-----------------------------|
| GPetern  Control  Control | valuo labol<br>8001 8001<br>123 123 | Actions  Actions | sev modifications from Card |
| Initially first name<br>Initially family name<br>Date of brith of the patient<br>Sex<br>Patient RBO blood group.<br>Patient Results factor<br>New record creation                                                                                                    |                                     |                                                                                                    |                             |

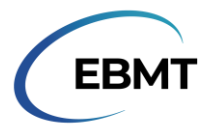

# ENTERING THE DIAGNOSIS DATA

To add a diagnosis to the patient, select the paper icon with the +:

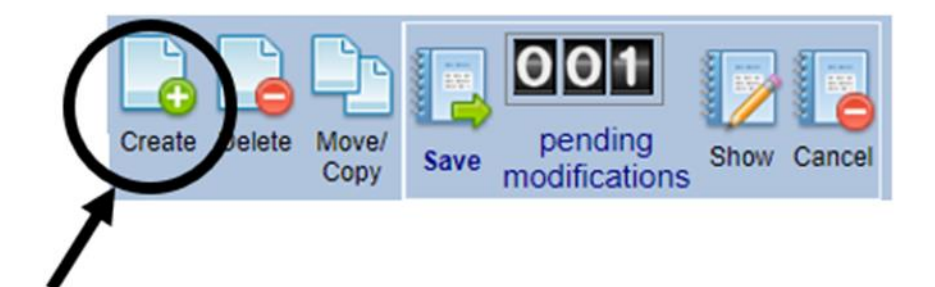

Upon clicking the item, a list of items that can be added to the patient record appears. Select the 'diagnosis':

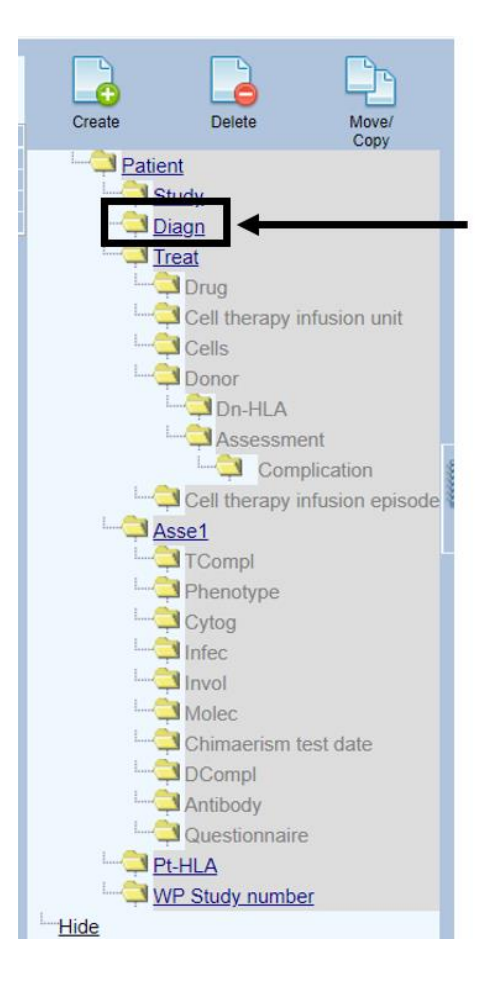

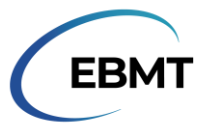

Specify the year of the diagnosis. For month and date you can fill in 1 and 1 (first of January), and click 'click here to create the records':

|                                                                                                    | × |
|----------------------------------------------------------------------------------------------------|---|
| Create (a) new Diagn record(s) in table Diagnosis                                                                                                    | ^ |
| 1. Specify the value of [Diagnosis date]     2010   1     year   mm     year   mm     dd   approximate?     today     If you are unsure about the exact date, give your best estimate above and indicate the precision     2. click here to create the record(s) |   |
| Check this box specify the number of records 2                                                                                                    |   |
| (records will be generated by incrementing the start value with 1 unit(s) until the requested number of new records is reached) and proceed as indicated above.<br>Click here to cancel the operation                                                            |   |

ProMISe will ask the precision of the date again. This field can be left blank. Instead, select 'Main diagnosis classification' from the list of items on the right:

| Index Editor Overview                                                                                                    |                                                                                                    |                                                                                                    |                                                                                                    |
|----------------------------------------------------------------------------------------------------|----------------------------------------------------------------------------------------------------|----------------------------------------------------------------------------------------------------|----------------------------------------------------------------------------------------------------|
| Clasprozis Value Inted Control  Control Control Contro Control Control Contro Control Control Con | Call precision (manual legal: see note) College precision (manual legal: see note) College precision (MST use this field if you have crasted the record manually. WONDSTART crasted the record manually. college precision of the date a posterior. | Actions<br>Const. Charge, Delete<br>Const. Charge, Delete<br>Const. Charge, Delete<br>Charge of the second second | Canada Sections<br>Canada Sections<br>Canada |
|                                                                                                    |                                                                                                    |                                                                                                    |                                                                                                    |

ProMISe will move to the diagnosis classification chapter. Select 'Diagnosis' and choose the appropriate classification from the list.

| Patient   123   123     Diagnosis date   2010/01/01 00:00   2010/01/01 (exact)     Diagnosis   Diagnosis   Diagnosis     Age at this diagnosis   Diagnosis   Diagnosis     Interval from last transplant to this diagnosis   Diagnosis   Diagnosis     Diagnosis   Diagnosis   Diagnosis   Diagnosis     Age at this diagnosis   Diagnosis   Diagnosis   Diagnosis     Interval from last transplant to this diagnosis   Diagnosis   Diagnosis   Diagnosis to the text is the text is thext is thext is thext is the text is the text is the text is thext                                                                                                    |      | CIC                                             |            | 8001  | 8001               |                                      |                                     |
|----------------------------------------------------------------------------------------------------|------|-------------------------------------------------|------------|-------|--------------------|--------------------------------------|-------------------------------------|
| Diagnosis date   2010/01/01 00:00 2010/01/01 (exact)     Diagnosis classification   Diagnosis     Diagnosis   Age at this diagnosis     Age at this diagnosis   Diagnosis     Interval from last transplant to this diagnosis   Diagnosis     Question   Chronic leukaemia     2 Chronic leukaemia   You can obtain a file widd diagnoses by clickin     4 Plasma cell disorders   Solid tumours     6 Myelodysplastic/Myeloproliferative   If the diagnosis is not ce     7 Bone marrow failure   Before doing so, conta registryhelpdesk@ebb     8 Inherited disorders   Before doing so, conta registryhelpdesk@ebb     9 Histocytic disorders   Before doing so, conta registryhelpdesk@ebb     9 unknown   It is rare for a disease to belong to one of the lis categories.                                                                                                    | -    | Patient                                         | 2          | 123   | 123                |                                      |                                     |
| Diagnosis classification     Diagnosis     Age at this diagnosis     Interval from last transplant to this diagnosis     Diagnosis     Interval from last transplant to this diagnosis     Diagnosis     Interval from last transplant to this diagnosis     Diagnosis     Interval from last transplant to this diagnosis     Diagnosis     Interval from last transplant to this diagnosis     Diagnosis     Interval from last transplant to this diagnosis     Diagnosis     Interval from last transplant to this diagnosis     Diagnosis     Interval from last transplant to this diagnosis     Diagnosis     Interval from last transplant to this diagnosis     Diagnosis     Interval from last transplant to this diagnosis     Diagnosis     Interval from last transplant to this diagnosis     Diagnosis     Interval from last transplant to this diagnosis     Diagnosis     Interval from last transplant to this diagnosis     Diagnosis     Interval from last transplant to this diagnosis     Interval from last transplant to this diagnosis     Diagnosis transplation     <                                                                                                    | -    | Diagnosis date                                  | 2010/01/01 | 00:00 | 2010/01/01 (exact) |                                      |                                     |
| Diagnosis     Age at this diagnosis     Interval from last transplant to this diagnosis     Plagma cell disorders     Solid tumours     Plasma cell disorders     Solid tumours     Before doing so, contar     Plasma cell disorders     Before doing so, contar     Plasma cell disorders     Before doing so, contar     To confirm that the diseases     Til Auto-immune diseases     Diagnosis     Diagnosis     Appending     Before doing so, contar     Til same for a disease i     Before doing so, contar     Til same for a disease i     Before doing so, contar     Til same for a disease i     Before doing so, contar     Til same for a disease i     Before doing so, contar     Til same for a disease i     Before doing to one of the lis     Categories.     Additional help in DISM                                                                                                    | 2    | Diagnosis classification                        | 91         |       |                    |                                      |                                     |
| Diagnosis     Age at this diagnosis     Interval from last transplant to this diagnosis     1   Acute leukaemia     2   Chronic leukaemia     3   Lymphoma     4   Plasma cell disorders     5   Solid tumours     6   Myeiodysplastic/Myeloproliferative     7   Bone marrow failure     8   Inherited disorders     9   Histocytic disorders     10   Auto-immune diseases     11   Hemoglobinopathies     00   Bone of the liss categories.     Additional help in DISM                                                                                                    | 2.01 | Diagnosis: main classification                  | ar - 77    |       | -                  |                                      |                                     |
| Age at this diagnosis     Interval from last transplant to this diagnosis     1   Acute leukaemia     2   Chronic leukaemia     3   Lymphoma     4   Plasma cell disorders     5   Solid tumours     6   Myelodysplastic/Myeloproliferative     7   Bone marrow failure     8   Inherited disorders     9   Histocytic disorders     10   Auto-immune diseases     11   Auto-immune diseases     12   Auto-immune diseases     13   Hemoglobinopathies     14   tis rare for a disease tellogories.     15   Additional help in DISM                                                                                                    | -    | Diagnosis                                       |            |       |                    |                                      |                                     |
| Interval from last transplant to this diagnosis       Interval from last transplant to this diagnosis   Diagnosis     1   Acute leukaemia   You can obtain a file w     2   Chronic leukaemia   Diagnoses by clickin     3   Lymphoma   Diagnoses by clickin     4   Plasma cell disorders   DisMCLFD.PDF at the of this notice.     5   Solid tumours   fi the diagnosis is not to by any of the broad cat that are shown, you may of the broad cat that are shown, you may of the broad cat that are shown, you may to use code 88.     9   Histiocytic disorders   Before doing so, contat registry helpdes &@eb to confirm that the dise not been categorised.     11   Hemoglobinopathies   to confirm that the dise not been categorised.     8   Uncoded (other)   of diagones.     99   unknown   Additional help in DISM                                                                                                    |      | Age at this diagnosis                           |            |       |                    |                                      |                                     |
| 1   Acute leukaemia     2   Chronic leukaemia     3   Lymphoma     4   Plasma cell disorders     5   Solid tumours     6   Myelodysplastic/Myeloproliferative     7   Bone marrow failure     8   Inherited disorders     10   Auto-immune diseases     11   Henoglobinopathies     10   Auto-immune diseases     11   Henoglobinopathies     10   Auto-immune diseases     11   Henoglobinopathies     12   Additional help in DISM                                                                                                    |      | Interval from last transplant to this diagnosis |            |       |                    | Diagnosis                            |                                     |
| 1   Acute leukaemia   Important     2   Chronic leukaemia   You can obtain a file w     3   Lymphoma   DISMCLFD.PDF at the of this notice.     4   Plasma cell disorders   of this notice.     5   Solid tumours   f     6   Myelodysplastic/Myeloproliferative   f     7   Bone marrow failure   that are shown, you mit to use code 88.     9   Histocytic disorders   Before doing so, conta registryhelpdesk@eb     11   Hemoglobinopathies   to confirm that the dise aces     99   unknown   ti ts rare for a disease to belong to one of the lis categories.     Additional help in DISM   Additional help in DISM                                                                                                    |      |                                                 |            |       |                    |                                      | IN DODTANT                          |
| 2 Chronic leukaemia<br>3 Lymphoma<br>4 Plasma cell disorders<br>5 Solid tumours<br>6 Myelodysplastic/Myeloproliferative<br>7 Bone marrow failure<br>8 Inherited disorders<br>9 Histocytic disorders<br>10 Auto-immune diseases<br>11 Hemoglobinopathies<br>8 Unccdel (other)<br>9 junknown<br>11 is rare for a disease i<br>12 confirm that the dise<br>13 confirm that the dise<br>14 is rare for a disease i<br>15 confirm that the dise<br>16 confirm that the dise<br>17 confirm that the dise<br>18 confirm that the dise<br>19 junknown<br>10 Additional help in DISM                                                                                                    |      |                                                 |            |       |                    | 1 Acute leukaemia                    | IMPORTANT                           |
| 3   Lymphoma   0 tragitoses by clicking     4   Plasma cell disorders   0 SMCLPDPT at the of this notice.     5   Solid tumours   6     6   Myelodysplastic/Myeloproliferative   7     7   Bone marrow failure   14     8   Inherited disorders   10     90   Histocytic disorders   10     10   Auto-immune diseases   11     11   Hemoglobinopathies   10     88   Uncoded (other)   10     99   unknown   14     11   Hemoglobinopathies   14     11   Hemoglobinopathies   14     12   Additional help in DISM                                                                                                    |      |                                                 |            |       |                    | 2 Chronic leukaemia                  | of diagnoses by clicking on li      |
| 4   Plasma cell disorders   of this notice.     5   Solid tumours   of this notice.     6   Myelodysplastic/Myeloproliferative   if the diagnosis is not of by any of the broad cat that are shown, you mit to use code 88.     9   Histiocytic disorders   before doing so, contar registryhelpdesk@eb     10   Auto-immune diseases   registryhelpdesk@eb     11   Hemoglobinopathies   to confirm that the dise of the iso on of the iso categories.     8   Uncoded (other)   of the iso of the liso categories.     99   unknown   Additional help in DISM                                                                                                    |      |                                                 |            |       |                    | 3 Lymphoma                           | DISMCI ED PDE at the botto          |
| 5   Solid tumours     6   Myelodysplastic/Myeloproliferative     7   Bone marrow failure     8   Inherited disorders     9   Histocytic disorders     10   Auto-immune diseases     11   Hemoglobinopathies     08   Uncoded (other)     99   unknown     11   Her of a diseases     12   Histocytic disorders     13   Hemoglobinopathies     14   Is rare for a disease     15   Auto-immune diseases     16   Auto-immune diseases     17   Hemoglobinopathies     18   Is rare for a disease is belong to one of the lis categories.     Additional help in DISM                                                                                                    |      |                                                 |            |       |                    | 4 Plasma cell disorders              | of this notice                      |
| 6   Myelodysplastic/Myeloproliferative     7   Bone marrow failure     8   Inherited disorders     9   Histocytic disorders     10   Auto-immune diseases     11   Hemoglobinopathies     83   Uncoded (other)     99   unknown                                                                                                    |      |                                                 |            |       |                    | 5 Solid tumours                      | of the fields.                      |
| 7   Bone marrow failure   by any of the broad cat that are shown, you minimate disorders     8   Inherited disorders   by any of the broad cat that are shown, you minimate disorders     9   Histiocytic disorders   by any of the broad cat that are shown, you minimate diseases     10   Auto-immune diseases   by any of the broad cat that are shown, you minimate diseases     11   Hemoglobinopathies   bo confirm that the dise of the disease is the disease is the belong to one of the lis categories.     39   Junknown   It is rare for a disease is belong to one of the lis categories.     Additional help in DISN   Additional help in DISN                                                                                                    |      |                                                 |            |       |                    | 6 Myelodysplastic/Myeloproliferative | If the diagnosis is not covere      |
| Police final disorders that are shown, you mit to use code 88. PHisticy/ic disorders Histicy/ic disorders Histic disorder |      |                                                 |            |       |                    | 7 Paga marray failura                | by any of the broad categorie       |
| 8   Ininemed disorders   to use code 88.     9   Histocytic disorders   Before doing so, conta     10   Auto-immune diseases   registryhelpdesk@eb     11   Hemoglobinopathies   to confirm that the dise     88   Uncoded (other)   onto been categorised.     99   unknown   It is rare for a disease     Additional help in DISM                                                                                                    |      |                                                 |            |       |                    | 7 Bone manow failure                 | that are shown, you may nee         |
| 9   Histocytic diorders   Before doing so, conta     10   Auto-immune diseases   registryhelpdesk@eb     11   Hemoglobinopatries   to confirm that the dise     88   Uncoded (other)   onto them categorised.     99   unknown   It is rare for a disease to belong to one of the lis categorises.     Additional help in DISM                                                                                                    |      |                                                 |            |       |                    | 8 Inherited disorders                | to use code 88.                     |
| 10 / Auto-immune diseases Before doing so, conta   11   Hemoglobinopathies to confirm that the dise   88 Uncoded (other) on the been categorised.   99 unknown It is rare for a disease to belong to one of the lis   categories. Additional help in DISM                                                                                                    |      |                                                 |            |       |                    | 9 Histiocytic disorders              | and the second second second second |
| 11   Hemoglobinopathies   registry/helpdesk@eb     88   Uncoded (other)   on that the dise not been categorised.     99   unknown   ti is rare for a disease i belong to one of the lis categories.     Additional help in <u>DISM</u>                                                                                                    |      |                                                 |            |       |                    | 10 Auto-immune diseases              | Before doing so, contact the        |
| 88 Uncoded (other) to continu that the dise<br>99 unknown ti tis rare for a disease to belong to one of the lis<br>categories.<br>Additional help in DISM                                                                                                    |      |                                                 |            |       |                    | 11 Hemoglobinopathies                | registryhelpdesk@ebmt.or            |
| 99 unknown<br>this been categorised.<br>It is rare for a disease<br>belong to one of the lis<br>categories.<br>Additional help in <u>DISN</u>                                                                                                    |      |                                                 |            |       |                    | 88 Uncoded (other)                   | to confirm that the disease his     |
| It is rare for a disease is belong to one of the lis categories.<br>Additional help in <u>DISM</u>                                                                                                    |      |                                                 |            |       |                    | 99 unknown                           | not been categorised.               |
| Additional help in DISM                                                                                                    |      |                                                 |            |       |                    | 55 011010011                         | It is rare for a disease not to     |
| categories.<br>Additional help in <u>DISN</u>                                                                                                    |      |                                                 |            |       |                    |                                      | belong to one of the listed         |
| Additional help in <u>DISN</u>                                                                                                    |      |                                                 |            |       |                    |                                      | categories.                         |
|                                                                                                    |      |                                                 |            |       |                    |                                      | Additional help in DISMCLEE         |
|                                                                                                    |      |                                                 |            |       |                    | ti.                                  |                                     |
|                                                                                                    |      |                                                 |            |       |                    |                                      |                                     |
|                                                                                                    |      |                                                 |            |       |                    |                                      |                                     |
|                                                                                                    |      |                                                 |            |       |                    |                                      |                                     |
|                                                                                                    |      |                                                 |            |       |                    |                                      |                                     |
|                                                                                                    |      |                                                 |            |       |                    |                                      |                                     |

Final Registry 53: Instructions on how to enter minimal essential data for non-consenting patients in ProMISe v1.0 Page 4 of 8

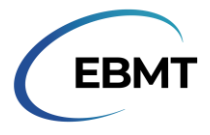

After selecting the diagnosis classification, ProMISe will automatically move to the sub-classification of the selected disease. The sub-classification needs to be filled in as well.

# ENTERING TREATMENT DATA

After the diagnosis is registered, the treatment needs to be reported. Once again, click the paper icon with the green + next to it. The list of items that can be added will become visible again. This time, select 'Treat':

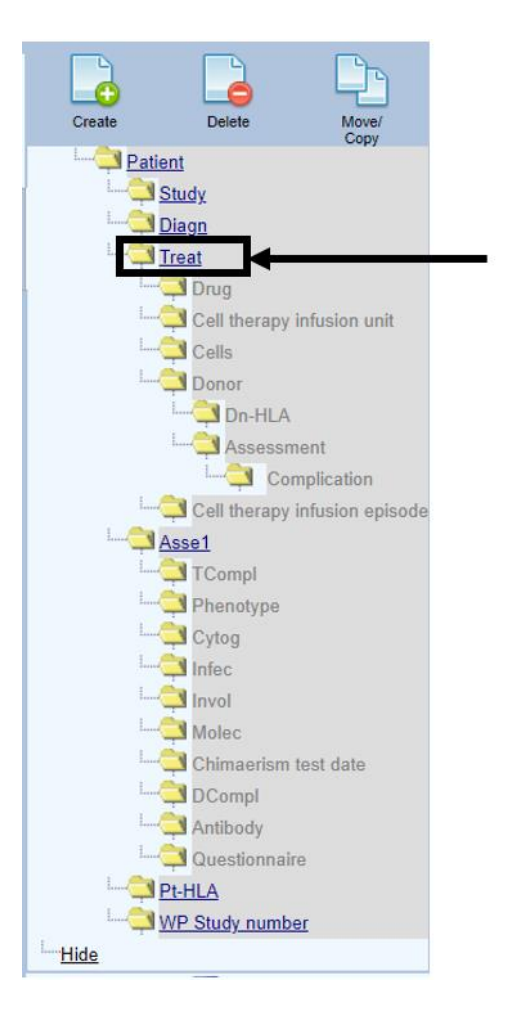

The window to enter the date of the treatment will pop up. This window is identical to the diagnosis window. Fill in the year of the treatment. For year and month, January 1<sup>st</sup> can be used again.

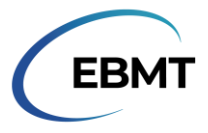

The table will expand to show the following 2 items (Date precision and Context):

| Troatmont                              | valuo            | labol              |                                      |                                                                                                    |                |        |
|----------------------------------------|------------------|--------------------|--------------------------------------|----------------------------------------------------------------------------------------------------|----------------|--------|
|                                        |                  |                    |                                      |                                                                                                    | + Actions      |        |
| Detient                                | 800              | 1 8001             |                                      |                                                                                                    |                |        |
| Falleni<br>Treatment data              | 12               | 2011/01/01 (avaat) |                                      |                                                                                                    | Form about to  | be ?   |
| Treatment date                         | 2011/01/01 00.00 | 2011/01/01 (exact) |                                      |                                                                                                    | Med-B over M   | ed-A ? |
| Treatment record qualmer (manual)      |                  |                    |                                      |                                                                                                    | UPN            | 2      |
| Date precision                         |                  |                    |                                      |                                                                                                    | Date of birth  | 2      |
| Date precision (manual input, see note | ) 41             | 1 This year        |                                      |                                                                                                    | Are you adding | g M 🕯  |
| Event                                  |                  |                    |                                      |                                                                                                    |                |        |
| Context (manual input, see note)       |                  |                    |                                      |                                                                                                    |                |        |
|                                        |                  |                    |                                      |                                                                                                    |                |        |
|                                        |                  |                    | Context (manual input, see note)     |                                                                                                    |                |        |
|                                        |                  |                    | 2 Non graft treatment                | IMPORTANT                                                                                                    |                |        |
|                                        |                  |                    | 4 Collection                         | You MUST use this field if you have                                                                             |                |        |
|                                        |                  |                    | 7 Hematopoietic stem cell transplant | created the record manually.                                                                                    |                |        |
|                                        |                  |                    | 14 Support / Boosts                  | Management and the second second second second second second second second second second second second second s |                |        |
|                                        |                  |                    | 17 Deper lymphocyte infusion         | You can also use it to make a correction                                                                        | ]              |        |
|                                        |                  |                    |                                      | to the context of this treatment a poster                                                                       | ION.           |        |
|                                        |                  |                    | 18 Cell therapy (non HSC1/DLI)       |                                                                                                    |                |        |
|                                        |                  |                    |                                      |                                                                                                    |                |        |
|                                        |                  |                    |                                      |                                                                                                    |                |        |
|                                        |                  |                    |                                      |                                                                                                    |                |        |

For 'Date precision (manual input, see note)' select 'This year' again.

For 'Context (manual input, see note)' choose the appropriate context. For autologous or allogeneic stem cell transplants, select 'Hematopoietic stem cell transplant'. For CAR-Ts, select 'Cell therapy (non HSCT/DLI)'.

#### **Entering details for an HSCT**

From the list of chapters and sections, select 'Transplant and cell source specifics':

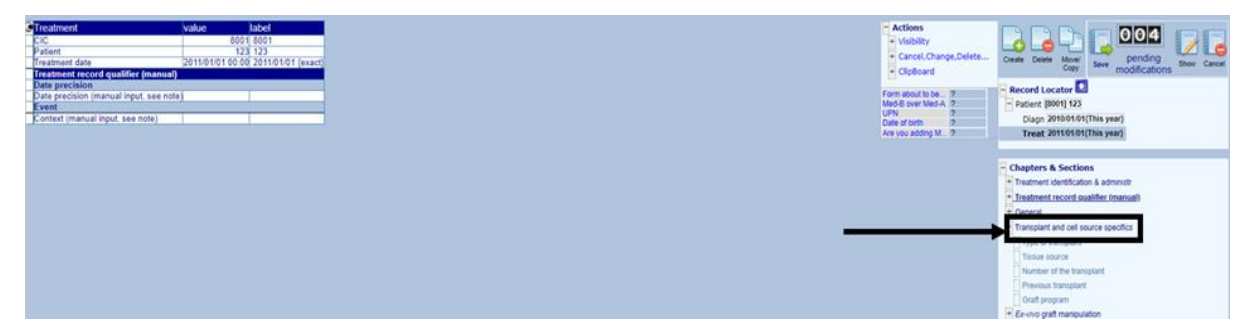

A table will appear. In this table, only 2 items need to be filled in; the type of transplant, and the chronologic number of this transplant for this patient:

| Treatment                                              | value            | label              |
|--------------------------------------------------------|------------------|--------------------|
|                                                        | Value 9001       | 2001               |
| Detient                                                | 122              | 122                |
| Fatient                                                | 2011/01/01 00:00 | 123                |
| Treatment date                                         | 2011/01/01 00:00 | 2011/01/01 {exact} |
| Transplant and cell source specifics                   |                  |                    |
| lype of transplant                                     |                  |                    |
| Type of HSC transplant                                 |                  |                    |
| Specily if HSC transplant unusual                      |                  |                    |
| Multiple donors                                        |                  |                    |
| Number of donors                                       |                  |                    |
| Total number of products                               |                  |                    |
| Tissue source                                          |                  |                    |
| Bone marrow (BM)                                       |                  |                    |
| Number of BM collections                               |                  |                    |
| Peripheral blood (PB)                                  |                  |                    |
| Number of mobilisation courses                         |                  |                    |
| First date of BM collection or unmobilised PB pheresis |                  |                    |
| Cord blood (CB)                                        |                  |                    |
| Adipose tissue                                         |                  |                    |
| Endothelial cell progenitors                           |                  |                    |
| Other tissue source                                    |                  |                    |
| Other tissue source: specify                           |                  |                    |
| First date of BM collection or of PB apheresis         |                  |                    |
| Number of the transplant                               |                  |                    |
| Chronologic number of this transplant for this patient |                  |                    |
| Providence transplant                                  |                  |                    |
| Donor the same as previous transplant                  |                  |                    |
| Date previous transplant                               |                  |                    |
| Type of previous transplant                            | 1                |                    |
| T-VE                                                   | 1                |                    |

Final Registry 53: Instructions on how to enter minimal essential data for non-consenting patients in ProMISe v1.0 Page 6 of 8

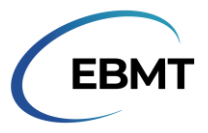

### Entering details for a CAR-T

From the list of chapters and sections, select 'Cellular therapy':

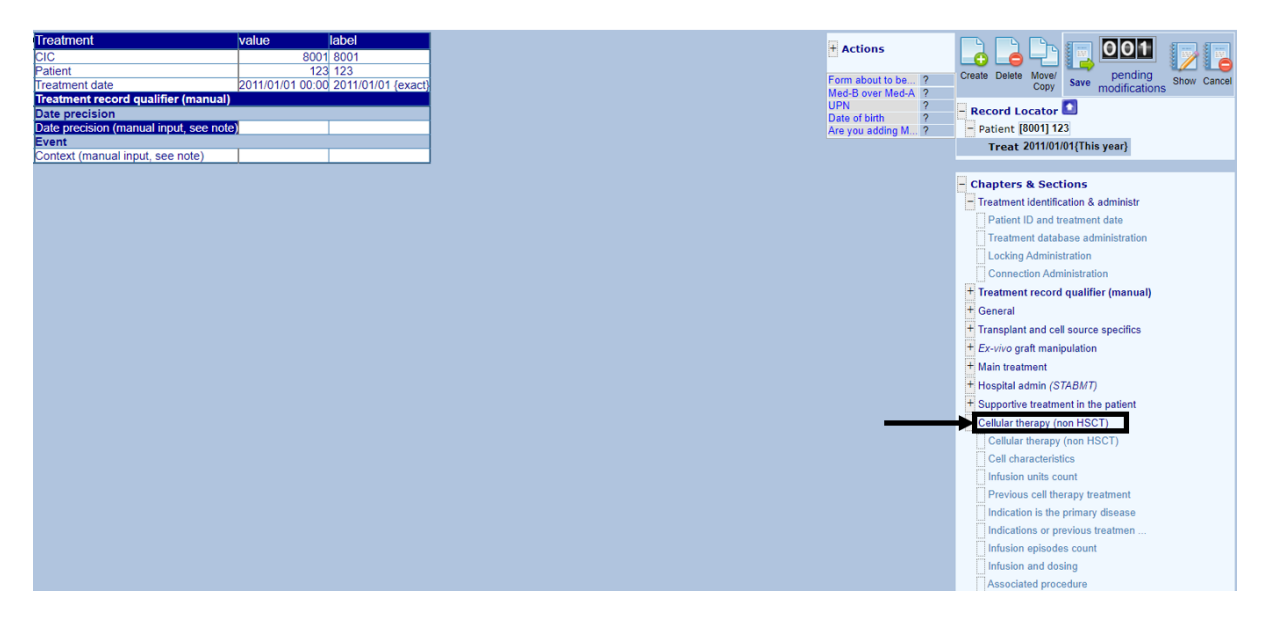

A table will appear. In this table, only 2 items need to be filled in; the source of cells used to manufacture the CAR-T, and the chronologic number of cell therapy for this patient:

| Treatment                                                                        | value            | label              |
|----------------------------------------------------------------------------------|------------------|--------------------|
| CIC                                                                              | 8001             | 8001               |
| Patient                                                                          | 123              | 123                |
| Treatment date                                                                   | 2011/01/01 00:00 | 2011/01/01 {exact} |
| Cellular therapy (non HSCT)                                                      |                  |                    |
| Cellular therapy (non HSCT)                                                      |                  |                    |
| Other cell therapy (non HSCT)                                                    |                  |                    |
| Allogeneic stem cells from the same donor (boost) in the presence of engraftment |                  |                    |
| Autologous stem cells from the patient (boost) without conditioning              |                  |                    |
| Cell characteristics                                                             |                  |                    |
| Date DLL or other cell infusion started                                          |                  |                    |
| Cell origin                                                                      |                  |                    |
| r roudet manufactureu from                                                       |                  |                    |
| Donor lymphocyte infusion (DLI)                                                  |                  |                    |
| Selected lymphocytes                                                             |                  |                    |
| Type of DLI, specify                                                             |                  |                    |
| Mononuclear cells                                                                |                  |                    |
| CD34+                                                                            |                  |                    |
| Mesenchymal cells                                                                |                  |                    |
| Unseparated bone marrow                                                          |                  |                    |
| Fibroblast infusion                                                              |                  |                    |
| Dendritic cell infusion                                                          |                  |                    |
| NK cells                                                                         |                  |                    |
| Regulatory T-cells                                                               |                  |                    |
| Gamma/delta cells                                                                |                  |                    |
| Other type of cells                                                              |                  |                    |
| Other cells: specify                                                             |                  |                    |
| Infusion units count                                                             |                  |                    |
| Were there more than 1 CIU administered during this treatment                    |                  |                    |
| Indicate number of cell infusion units administered during this treatment        |                  |                    |
| Previous cell therapy treatment                                                  |                  |                    |
| Chronological number of cell therapy treatment for this patient                  |                  |                    |
| Cell musion unit same as for previous cell merapy treatment                      |                  |                    |
| Date previous cell therapy treatment                                             |                  |                    |
| Type of previous cell therapy treatment                                          |                  |                    |
|                                                                                  |                  |                    |

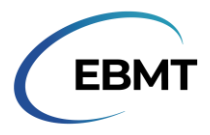

## SAVING THE FILE

After filling in these items, all minimal essential data will have been entered. Save the data by pressing the 'save' button, next to the number of pending modifications:

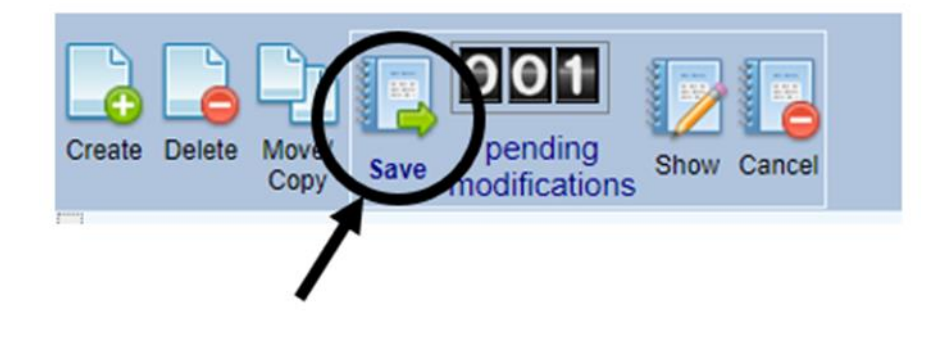

# TURNING THE DYNAMIC ITEM FILTER BACK ON

After the minimal essential data has been entered, turn the dynamic item filter back on by clicking on the paper with the binoculars again:

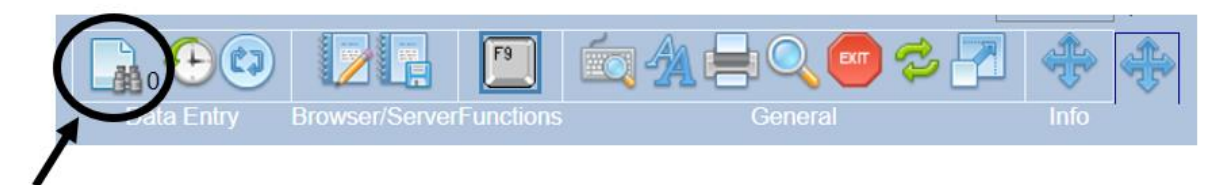

The number next to the binoculars will change from 0 to a higher number. The dynamic item filter is now turned on. This is the final step.